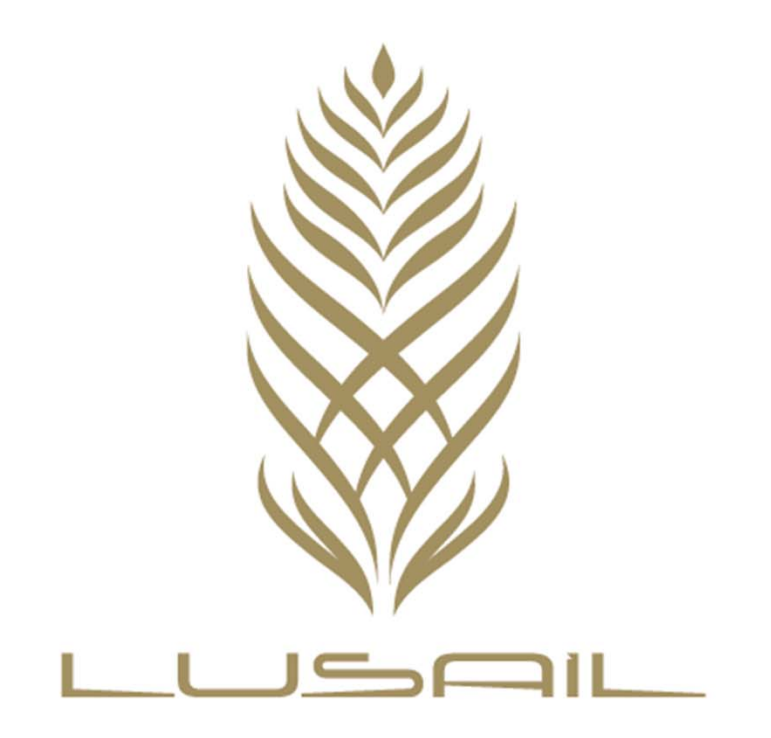

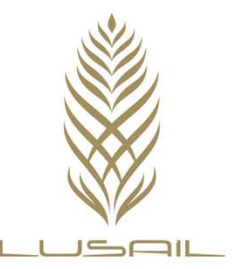

# **Prospective Registration Page**

| Lusail E-Vendor Registration                                     |   |  |
|------------------------------------------------------------------|---|--|
| * Indicates required field                                       |   |  |
| Company Details                                                  |   |  |
| Percentilize "Company Details"                                   |   |  |
| * Company Regiestered Name                                       |   |  |
| * Country on incorporation / Regiestration                       | 0 |  |
| * Incorporate / Registration No.                                 |   |  |
| * Business Line of the company                                   |   |  |
|                                                                  |   |  |
| Contact Information                                              |   |  |
| Personalize "Contact Information"<br>E-mail Will Be The UserName |   |  |
| * Email                                                          |   |  |
| First Name                                                       |   |  |
| * Last Name                                                      |   |  |
| * Phone Area Code                                                |   |  |
| * Phone Number                                                   |   |  |
| Phone Extension                                                  |   |  |
|                                                                  |   |  |

Please fill all the required information and press on "Register"

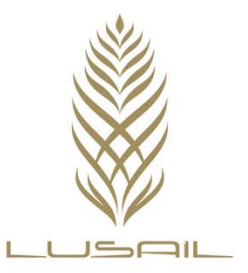

## Confirmation message

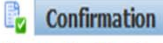

Personalize "Confirmation"

Thank you for registering your company with us. You have just completed the first step towards the Vendor Registration.

#### Please Note:

- Your registration is not complete until you send Trade License and Commercial Registration Certificate (CR) of the company (if available) to supplieradmin@lusail.com
- Once your Trade License/CR is processed and verified by us, your company registration would be completed and you will then receive a notification accordingly.

Confirmation page will appear you , Please follow the instructions mentioned carefully

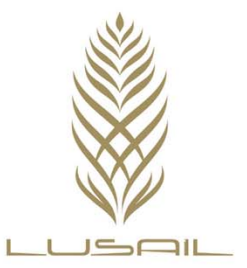

#### General

#### General

- Please fill all the required details including: All the Required fields as indicated by a "\*".
- Attach the latest Company Profile.
- Attach the Financial Statement for the last 3 years.
- Attach Certificate of Registration of Local Engineering Consultation Offices (if applicable).

| Attachments                                                                 |      |             |          |                 |              |       |        |        |                    |
|-----------------------------------------------------------------------------|------|-------------|----------|-----------------|--------------|-------|--------|--------|--------------------|
|                                                                             |      |             |          |                 |              |       |        |        |                    |
| Search                                                                      |      |             |          |                 |              |       |        |        |                    |
| Note that the search is case insensitive Title Go  Show More Search Options |      |             |          |                 |              |       |        |        |                    |
| Add Attachment                                                              |      |             |          |                 |              |       |        |        |                    |
| Title                                                                       | Туре | Description | Category | Last Updated By | Last Updated | Usage | Update | Delete | Publish to Catalog |
| No results found.                                                           |      |             |          |                 |              |       |        |        |                    |
|                                                                             |      |             |          |                 |              |       |        |        |                    |

#### General information and attachments page

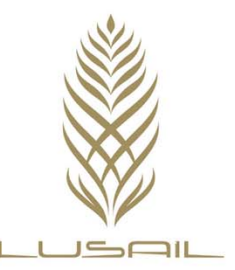

# Organization information

| Supplier Administratio                                                                                                   | n                                                                                                    |                                                                                                  |                     |
|----------------------------------------------------------------------------------------------------|----------------------------------------------------------------------------------------------------|--------------------------------------------------------------------------------------------------|---------------------|
| General     Company Profile     Organization     Address Book     Contact     Directory     Business     Classifications | Organization * Year Established Incorporation Year * Related experience (Local/Region/International) | Chief Executive Name                                                                             | Cance <u>I</u> Save |
|                                                                                                    | * Business Line of the company         * Incorporate / Registration No.                              | Currency Preference<br>* Authorized Capital (QAR)<br>* Annual Turnover (Average of last 4 Years) |                     |
|                                                                                                    |                                                                                                    |                                                                                                  | Cancel Save         |

Fill your company's general information

Lusail Real Estate Development Company

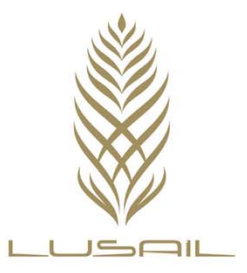

## **Address Creation**

| Supplier Administration                                                                   | n                                                                                                    |                                                           |         |        |        |
|-------------------------------------------------------------------------------------------|----------------------------------------------------------------------------------------------------|-----------------------------------------------------------|---------|--------|--------|
| General     Company Profile     Organization     Address Book                             | Address Book<br>Note: Please provide all the relevant address(s) for<br>Also indicate the details of your Qatari Sponsor (if e<br>Create | your company in Qatar, regionally and globally.<br>xist). |         |        |        |
| <ul> <li>Contact</li> <li>Directory</li> <li>Business</li> <li>Classifications</li> </ul> | Address Name<br>No results found.                                                                                                    | Address Details                                           | Country | Update | Remove |

- Press on "Create" to start creating your address(s).
- Make sure that you follow the instructions mentioned in the note.

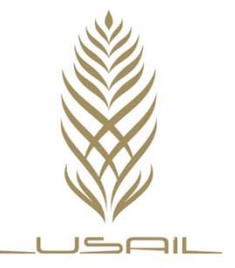

## Address details

| Supplier Administration: Address Book > |                        |                     |                    |     |                   |
|-----------------------------------------|------------------------|---------------------|--------------------|-----|-------------------|
| Create Address                          |                        |                     |                    |     |                   |
| * Indicates required field              |                        |                     |                    | Car | icel <u>S</u> ave |
| Personalize Stack Layout: (AddrDtRN)    |                        |                     |                    |     |                   |
| Supplier N                              | lame Company for setup | Supplier Number 129 | 914                |     |                   |
| Personalize Flow Layout: (SeparatorRN)  |                        |                     |                    |     |                   |
| * Address Name                          |                        | * Phone Area Code   |                    |     |                   |
| Country                                 | Afghanistan 👻          | * Phone Number      |                    |     |                   |
| * Address Line 1                        |                        | * Fax Area Code     |                    |     |                   |
| Address Line 2                          |                        | * Fax Number        |                    |     |                   |
| Address Line 3                          |                        | * Email Address     |                    |     |                   |
| Address Line 4                          |                        |                     | Purchacing Addross |     |                   |
| * City/Town/Locality                    |                        |                     | Payment Address    |     |                   |
| * Bank in this Country                  |                        |                     | RFQ Only Address   |     |                   |
| * Auditor in this country               |                        |                     |                    |     |                   |
| * Insurance Company in this Country     |                        |                     |                    |     |                   |
| * Postal Code                           |                        |                     |                    |     |                   |
| Note                                    |                        |                     |                    |     |                   |
|                                         |                        |                     |                    |     |                   |
| Note                                    | *                      |                     |                    |     |                   |
|                                         | -                      |                     |                    |     |                   |
|                                         |                        |                     |                    |     |                   |
|                                         |                        |                     |                    | Car | icel Save         |

Fill the required information and press on "Save"

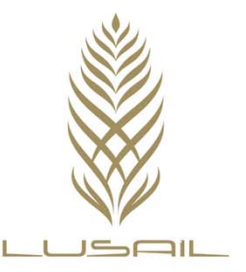

#### **Contact creation**

| Contact Directory : Active Contacts   |           |              |                             |         |              |        |              |        |
|---------------------------------------|-----------|--------------|-----------------------------|---------|--------------|--------|--------------|--------|
| Create                                |           |              |                             |         |              |        |              |        |
| First Name                            | Last Name | Phone Number | Email                       | Status  | User Account | Remove | Addresses    | Update |
| Mohammed                              | Ishaq     | 974 55822135 | adams_n_eves567@hotmail.com | Current | ¥            | Û      | Ē            | 1      |
| Contact Directory : Inactive Contacts |           |              |                             |         |              |        |              |        |
| First Name                            |           | Last Name    | Phone Number                | Email   | Status       |        | User Account | :      |
| No results found                      | l.        |              |                             |         |              |        |              |        |

• Press on "Create" to start creating new Contact.

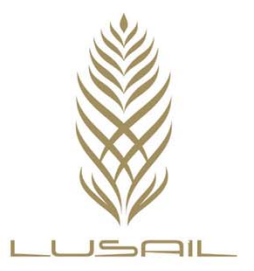

### **Contact details**

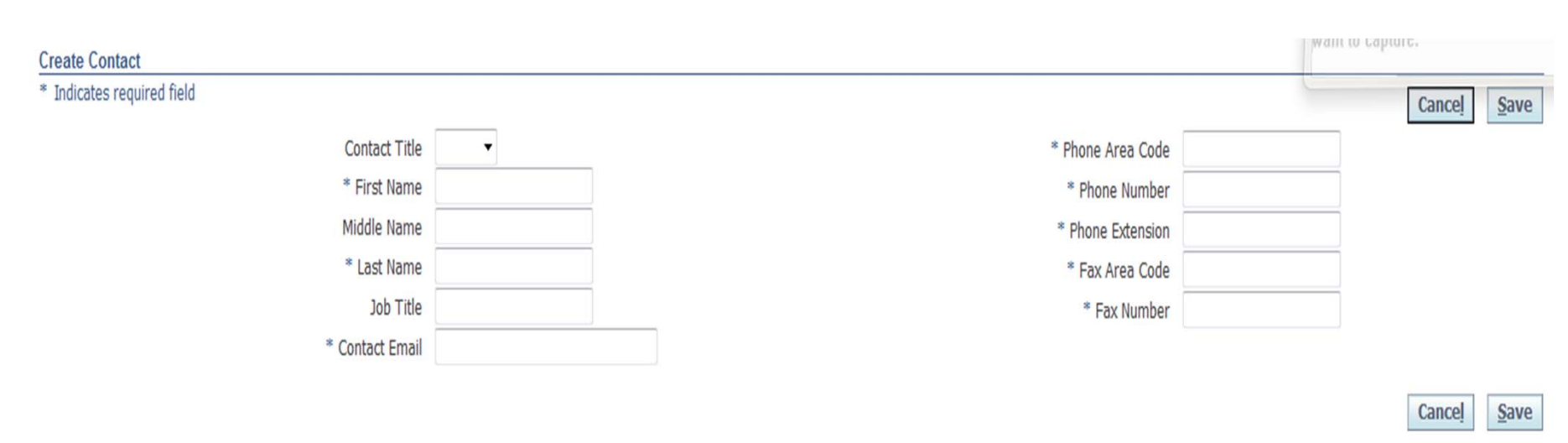

Fill the required information and press on "Save"

Lusail Real Estate Development Company

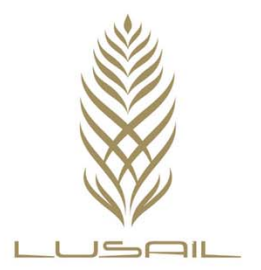

# **Business Classification**

| Business Classifications  | Cance <u>i</u> <u>S</u> ave |
|---------------------------|-----------------------------|
| Classification            | Applicable                  |
| INDIVIDUAL OWNED          |                             |
| LIMITED LIABILITY COMPANY |                             |
| PARTNERSHIP               |                             |
|                           | Cance <u>I</u> Save         |

#### Choose the business classification that is suitable to you company and press on "save"

Lusail Real Estate Development Company